# ADMINISTRACIÓN DE ASPIRANTES A CONVOCATORIAS

### Administración de Aspirantes a Convocatorias

Este proceso se permite relacionar los aspirantes a cada convocatoria. La primera carpeta muestra llamada Administración Convocatorias / Aspirantes se lista las relaciones registradas en el sistema.

Para eliminar un registro se debe de seleccionar dicho registro en la carpeta de Administración de Convocatorias / Aspirantes y seguidamente, seleccionar la opción Borrar del menú principal. En la ventana de confirmación pulse el botón Si para borrar el registro definitivamente. Para actualizar la información de un registro, debe de seleccionar el registro desde la carpeta Administración de Convocatorias / Aspirantes y seguidamente seleccionar carpeta Encabezado sobre las que se cargará la información del registro seleccionado. Cambie los datos necesarios y seleccione la opción Grabar desde el menú principal para almacenar los cambios. Para registrar una nueva relación, debe de seleccionar la opción Nuevo desde el menú principal con lo cual se cargará la carpeta

Encabezado. La carpeta Encabezado está compuesta de dos grupos básicos de Datos:

Convocatoria sobre este grupo se ingresa en el campo Número un código válido de una convocatoria registrada o pulse el botón de los puntos suspensivos y seleccione de la ventana Lista la convocatoria requerida y pulse el botón Aceptar de la ventana. El sistema carga en los demás campos información referente al número de decreto, tipo, modalidad y estado de la convocatoria. Aspirante sobre este grupo se debe de ingresar en el campo Documento un número de documento válido para el sistema o pulse el botón de los puntos suspensivos con lo cual se cargará la ventana lista, sobre la cual buscará el aspirante requerido, seleccionará el registro de la fila y pulsará el botón Aceptar de la ventana. El sistema cargará en los demás campos los datos de nombre del aspirante seleccionado. Además debe de seleccionar el Cargo al que Aspira y el Estado (Aprobado, En Proceso y Reprobado) en el que se encuentra el aspirante

para la administración de aspirantes / convocatorias

volvemos al menú de Convocatorias

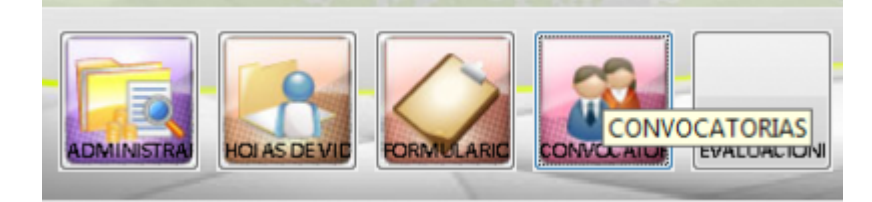

#### seleccionamos el menú administración de aspirantes / convocatorias

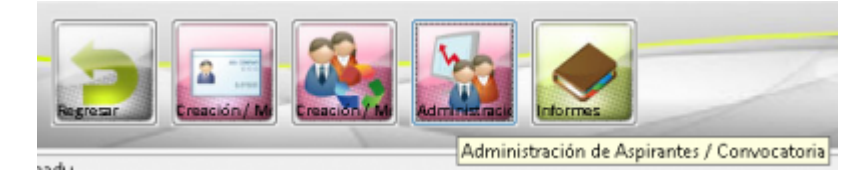

al entrar nos muestra la lista con los aspirantes internos y externos para las convocatorias realizada

Last update: 2018/08/10 21:40

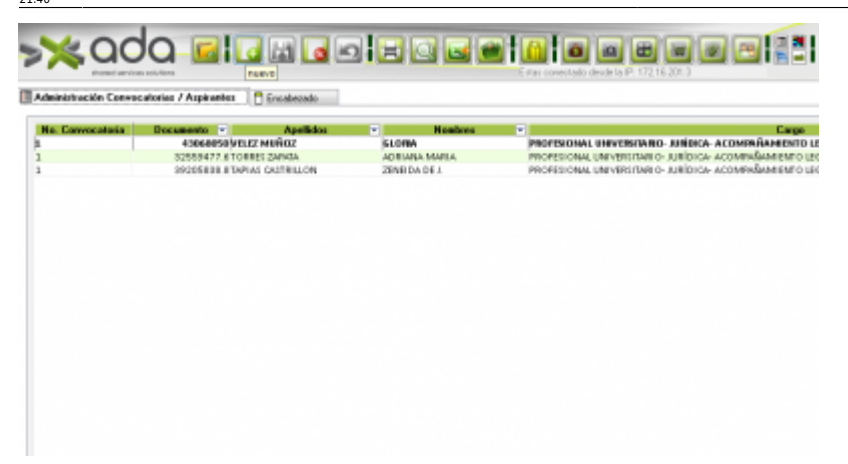

para crear una nueva presionamos el botón nuevo del menú superior

|                              | PI CORRECTOR OF                                  | • Large                                                            |
|------------------------------|--------------------------------------------------|--------------------------------------------------------------------|
| 43068050/VELEZ MUÑOZ         | SLORIA                                           | PROFESIONAL UNIVERSITARIO- JUNIDICA- ACOMPAÑAMENTO                 |
| 32553477.6TO##Et ZANKA       | ADRIANA MARIA                                    | PROFESIONAL UNIVERSITARIO - JURIDICA: ACOMPAÑAMIENTO U             |
| 39205838.8'DAPIAS CR318ILLON | 25NB DA DE J                                     | PROFESIONAL UNIVERSITARIO-JURIDICA- ACOMPREAMENTO L                |
|                              |                                                  |                                                                    |
|                              |                                                  |                                                                    |
|                              |                                                  |                                                                    |
|                              |                                                  |                                                                    |
|                              |                                                  |                                                                    |
|                              |                                                  |                                                                    |
|                              |                                                  |                                                                    |
|                              | SUBSECT & FORMA<br>SUBSECT & FORMA<br>SUBSECTION | ADREESS FLAT MENTAL BLOWA<br>20096 SEE ETWAA GATRELON 20NE DA DE J |

#### seleccionamos la convocatoria

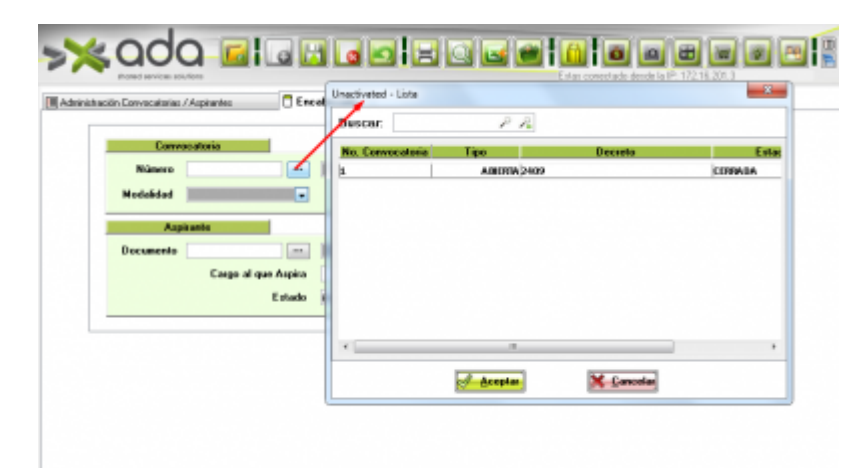

2023/03/25 20:31

3/6

| Húmero    | 1                   | 2409       | Tipo ABIERTA |   |
|-----------|---------------------|------------|--------------|---|
| Апр       | inante              |            |              | - |
| Documento | Cargo al que Aspira |            |              |   |
|           | Estado              | EN PROCESO |              |   |
|           |                     |            |              |   |

seleccionamos el aspirante bien sea interno como externo

|           |                     | _        | Burgar              | ام م              |               |                  |   |
|-----------|---------------------|----------|---------------------|-------------------|---------------|------------------|---|
| Conv      | scaloria            |          | Barcar.             | ~ A               |               |                  |   |
| Número    | 1                   | 24       | 1000                | Coounerso         | Applaces      |                  | ĥ |
| Madalidad | -                   | - 7      | Cedule de Oudedania | 43068050 VELEZ    | MUNOZ         | CLONA.           | 1 |
|           | OCHDING.            |          | AV1                 | 39205636.8 TAPLA: | GASTRILLOW    | 28 MERCIA, DE J. |   |
|           |                     | 1        | AU1                 | 70000614.700ALA   | 7.000084      | LUES PERSONNO    |   |
| Au        | 4 2000              |          | 101                 | 71488413 8 CIBAL  | NO MARIN      | EXT FLAT         |   |
| Decumento | -/                  | 100      | Mit                 | 75075150.1 Puters | RO RIPICON    | ALEMNORO         |   |
|           |                     |          | MPt                 | 79456026.6LODA    | IO MUÑOZ      | LUDWING ORLAND   |   |
|           | Cargo al que Aspira | 4        | Mit                 | \$6543154.2 LOPEZ | BETANOUR .    | GUSTAVO ADOLPO   |   |
|           | Estado              | <b>F</b> | MR                  | 98556206.3 GOMB   | z castaño     | AMDRES #08ERTO   |   |
|           |                     |          | Mit                 | 98695825.8 MRAN   | NULO GOMENLEZ | LUCAS            |   |
|           |                     |          | ARt                 | 1017148179.9 OCAM | PO MILLAN     | BETSY JOHIANNA.  |   |
|           |                     |          |                     |                   |               |                  |   |
|           |                     |          | 1                   |                   |               |                  |   |
|           |                     |          | terr.               |                   |               | 100              |   |
|           |                     | - 1      |                     | d Acentur         | V Canada      | 3                |   |
|           |                     | - 1      |                     | C. Graden         | in career     |                  |   |
|           |                     |          |                     |                   |               |                  |   |

débenos seleccionar el cargo al que aspira ya que es un campo obligatorio

| Núnero 1 2409 Tipo ABLERA<br>odsklad GENERAL • Estado •<br>Aspineria |     |
|----------------------------------------------------------------------|-----|
| Aspirante                                                            |     |
| Appirante                                                            |     |
|                                                                      |     |
| coumento 70000614.7 ···· LOAIZA GALLEGO LUIS FERNANDO                |     |
| Cargo al que Aspira                                                  |     |
| 219-PU_OAI PROFESIONAL UNIVERSITARIO-JURÍDICA- ACOR                  | 366 |

y seleccionamos el estado y presionamos guardar

| vación Convocatorias /                                                                                                    | Aspirantes                                                    | Encal                                   | bezado                                             |               |     |          |              |     |                     |
|----------------------------------------------------------------------------------------------------|---------------------------------------------------------------|-----------------------------------------|----------------------------------------------------|---------------|-----|----------|--------------|-----|---------------------|
| Canvo                                                                                                    | catoria                                                       |                                         |                                                    |               |     |          |              |     |                     |
| Número                                                                                                    |                                                               | 1 )                                     | 24.09                                              |               | T   | ipo Alli | RTA.         |     |                     |
| Modalidad                                                                                                    | GENERAL                                                       |                                         | Estado                                             |               |     |          |              |     |                     |
|                                                                                                    |                                                               | _                                       | _                                                  |               |     |          |              |     |                     |
| Aupa                                                                                                    | uantes                                                        |                                         |                                                    |               | **  | _        | _            |     |                     |
| Documento                                                                                                    | 70000                                                         | 614./                                   | CONTRACTOR OF                                      | O DOLE HERMAN | 00  |          | _            |     |                     |
|                                                                                                    | Cargo al                                                      | que Aspea                               | DE 00.0 001.0                                      |               |     |          |              |     |                     |
|                                                                                                    |                                                               | Estado                                  | AFROBADO                                           | *             |     |          |              |     |                     |
|                                                                                                    |                                                               |                                         | DV DD A ADD A                                      |               |     |          |              |     |                     |
|                                                                                                    |                                                               | -                                       | REAR OF LOO                                        | _             |     |          |              |     |                     |
|                                                                                                    |                                                               |                                         | REPROBADO                                          |               |     |          |              |     |                     |
| k ad                                                                                                    | 0                                                             |                                         | EPROBADO                                           | <u>0</u>  E   |     |          |              |     | 1 E                 |
|                                                                                                    | Actives                                                       |                                         | EPROBADO<br>Guardar<br>Guardar<br>cobecado         | <b>9</b>   E  | 9 5 |          | E itai conec |     | 1 B P 172           |
|                                                                                                    | O E                                                           |                                         | EPROBADO                                           |               | 96  |          | E stas somed | O C | a P. 172            |
|                                                                                                    | Q - J<br>Actors<br>1/Aspirantes<br>10calastia                 | )                                       | EPROEADO<br>Guardar<br>Guardar<br>Cuabezado        |               |     | Tipo     | E das correc |     | 1 (H)<br>10 (P) 172 |
| Kación Convectorias<br>Número<br>Hechelidad                                                                                                    | Calera<br>/Azpirentez<br>Caleria                              | ) ( ( ) ( ) ( ) ( ) ( ) ( ) ( ) ( ) ( ) | EPROLADO<br>Guardar<br>Cobrezado<br>2409<br>Estado |               |     | Tipo 1   | E das correc |     | a P 172             |
| tración Canvoc élorias<br>Nescro<br>Hechalidad                                                                                                    | Octobera<br>/ Atginenter<br>occaleria<br>cenetal<br>ginanto   | 1                                       | EPROLADO<br>Guandar<br>Cobecado<br>2409<br>Estado  |               | 0   | Тіро     | Entos contec |     | a P. 172            |
| Record and the second and the second | Octors<br>/ Atpirater<br>ocelecia<br>ceneral<br>prorto<br>700 | 1                                       | EPROLADO<br>Guardar<br>Colhezado<br>2009<br>Estado |               |     | Тіро     | Entos contec |     | a P. 172            |

## Modificar al Aspirante de la Convocatoria

luego de haber guardado nos dirigimos a editar el registro ya que se activan dos nuevas pestañas

update: 2018/09/10 dat:sicoferp:gestionhumana:talento:administradordelsistema:administraciondeaspirantes\_convocatoria http://wiki.adacsc.co/doku.php?id=ada:sicoferp:gestionhumana:talento:administradordelsistema:administraciondeaspirantes\_convocatoria 2014/0

| Corre               | ne aluria                     |                      |                 |                |      | -       |
|---------------------|-------------------------------|----------------------|-----------------|----------------|------|---------|
| Número<br>Hodalidad | 1<br>GENERAL                  | 2409<br>Estado       | GERRADA         |                | Tipo | ABIERTA |
| Aap                 | irante                        |                      |                 |                |      |         |
| Documento           | 70000614.7                    | LOAIZA GA            | LLEGO LUIS PERM | IANDO          | -    |         |
|                     | Cargo al que Aspira<br>Estado | PROFESIO<br>EN PROCE | NALUNIVERSITAJ  | AD IDIRULIO IR | A.   |         |

en la pestaña documento tildamos los documentos el cual el aspirante cumplió para el proceso de la convocatoria.

5/6

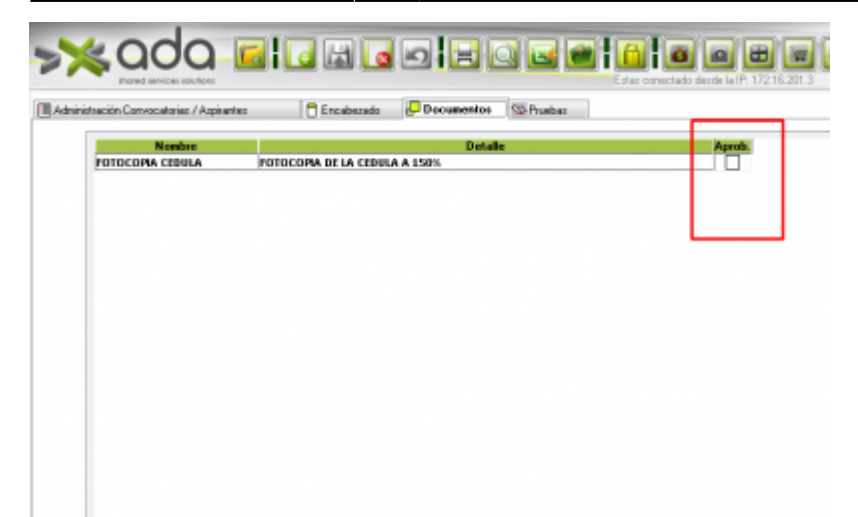

en la pestaña pruebas colocamos la calificación obtenida el aspirante para cada una de las pruebas que cumplió para el proceso de la convocatoria.

| shación Convocatorias / Asp | isanteo 📑 Encalsezado 🔑 Di | acumentas De Prueben |              |
|-----------------------------|----------------------------|----------------------|--------------|
| Nombre                      | paicoteinica               | Detalle              | Calificación |
|                             |                            |                      |              |
|                             |                            |                      |              |
|                             |                            |                      |              |
|                             |                            |                      |              |
|                             |                            |                      |              |
|                             |                            |                      |              |

## Elimina la Convocatoria

si deseamos eliminar el registro nos paramos sobre el registro que deseamos eliminar y presionamos eliminar en el botón eliminar del menú principal de la parte superior.

| No. Compression in | Decements      | C createrine 18 |        | Manhan   | -                       |                              |
|--------------------|----------------|-----------------|--------|----------|-------------------------|------------------------------|
| HE COMOLEMAN       | ASSCRIPTION    | 17 Million 2    | GLO PL | noneco . | DOCESSIONAL UNIVERSIDAD | On REPORT OF ACCOMPANYABLE   |
|                    | 32553477.6100  | OF S THEADS     | ADDLM  | UL MARKA | PROFESIONAL LINE PROFAD | O: UDIDI CA: ACCOMPAÑAMENT   |
|                    | 39289888.8 TAP | ALCASTRULON     | ZEMER  | A DE L   | PROFEDIONAL UNIVERSITAR | ID- AIRÍDI CA- ACOMPAÑAMIENT |
|                    | 20000514.7104  | E2A GALLEGO     | 1005 0 | EMANDO   | PROFESIONAL UNIVERSITA  | D. RINDICA- ACOMPAÑAMICH     |
|                    |                |                 |        |          |                         |                              |

sobre la alerta presionamos que si y el registro será eliminado

Last update: 2018/08/100 211/40

| Administración Convo | scalonias / Aspinantes | Encaberado    | 💭 Documentos | CO.Prusbas          |                              |                                                                                                    |                         |
|----------------------|------------------------|---------------|--------------|---------------------|------------------------------|----------------------------------------------------------------------------------------------------|-------------------------|
| No. Convocatorio     | Decuments •            | Apollidas     |              | Hambers             |                              |                                                                                                    | Cargo                   |
| 1                    | 43068088 VBU           | 2 Muñoz       | GLORIA       |                     | PROFESSIONAL UPP             | VERSION OF JURIDECA, A                                                                                                    | COMPARAMENTO LEGAL ENT  |
| L                    | 82589477.610R          | RES ZARATA    | ADRIAN       | 6A MARIA            | PROFESIONAL UNI              | VERSIDARIO- JURÍDI CA- A                                                                                                    | ACOMPAÑAMIENTO LEGAL EM |
| 1                    | 39285038 #TAP          | AS CASTRILLON | 20MD D       | ADEL                | PROFESIONAL UNI              | MERSITARI O- JURÍOLOA- A                                                                                                    | ACOMPAÑAMIENTO LEGAL EN |
| 1                    | 708836317104           | IOA GALLIED   | 1.005 (10    | RIMARC              | PROFESIONAL UN               | NUMBER OF STREET, STREET, STRE | ACCIMINĂAMENTO LIEAL B  |
|                      |                        |               | 0            | esea eliminar elljo | () itere(s) seleccionado(s)? |                                                                                                    |                         |
|                      |                        |               |              | E                   | Si No                        |                                                                                                    |                         |

#### ←Volver atrás

From: http://wiki.adacsc.co/ - **Wiki** 

Permanent link: http://wiki.adacsc.co/doku.php?id=ada:sicoferp:gestionhumana:talento:administradordelsistema:administraciondeaspirantes\_convocatoria ×

Last update: 2018/08/10 21:40